**Central Gulf Coast GAM** Modeler's Training February 7<sup>th</sup> **Travis Building** 1701 N. Congress Ave Austin, Texas

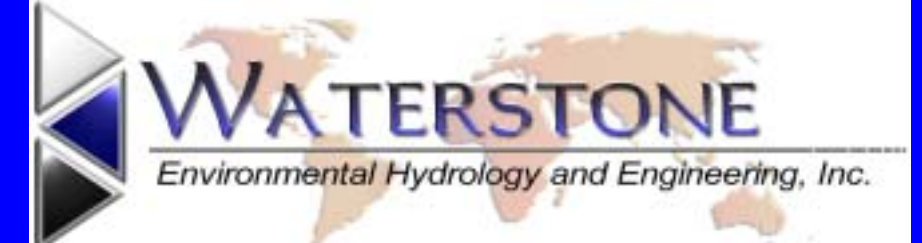

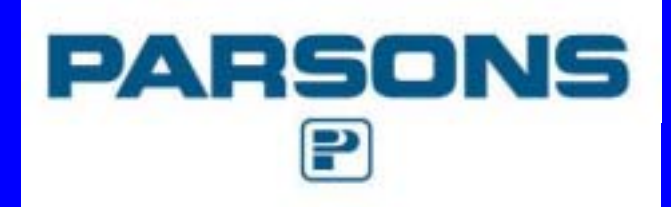

# **Models Start with Governing Equations**

Governing equations to mathematically express the physical system

Equations to represent the flow of water

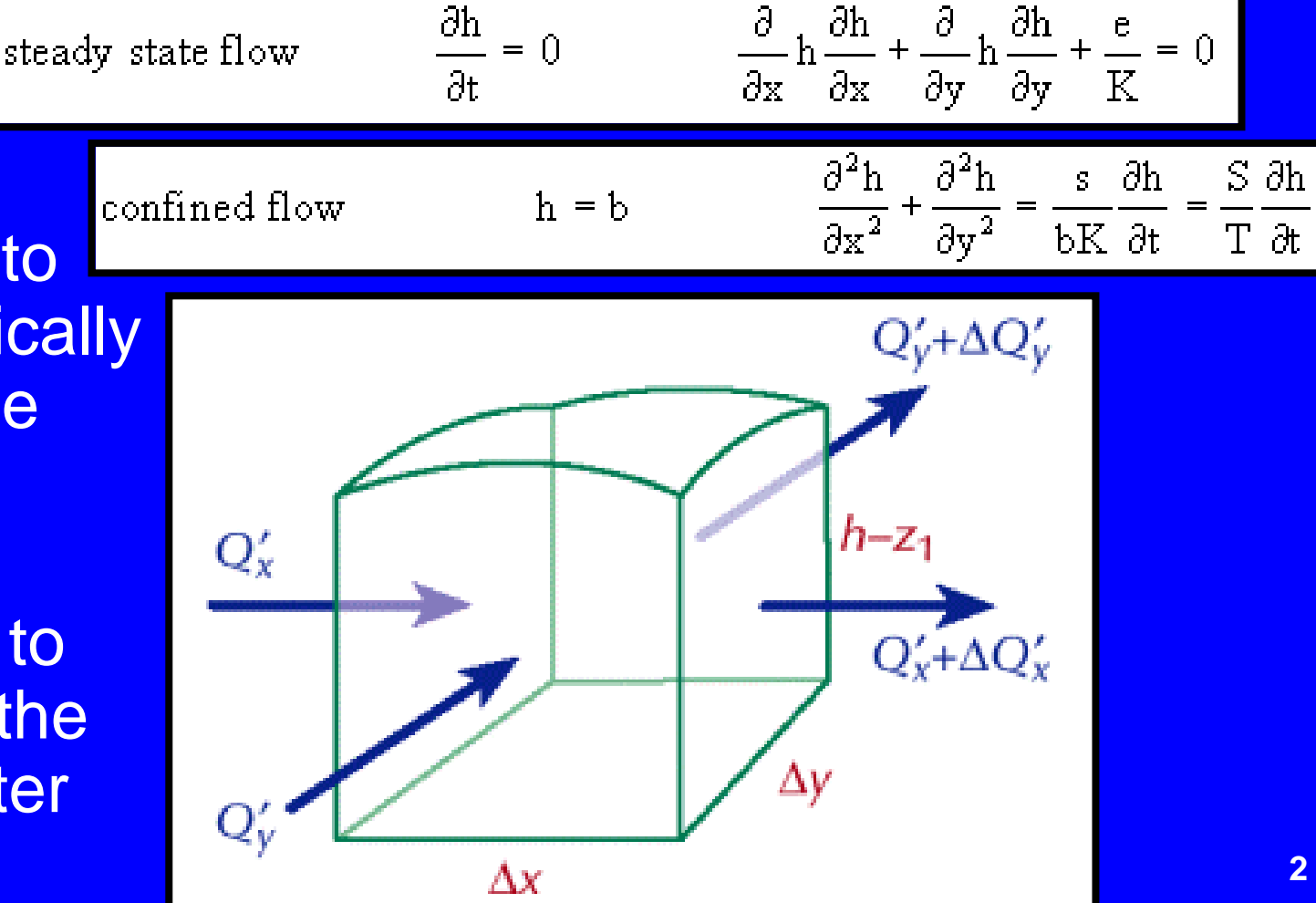

# Moving From Equations to Models

- Analytical solutions not practical for most situations
- Create a finite difference approximation
- Use numerical methods to solve the large number of simpler equations

#### **MODFLOW** finite-difference model

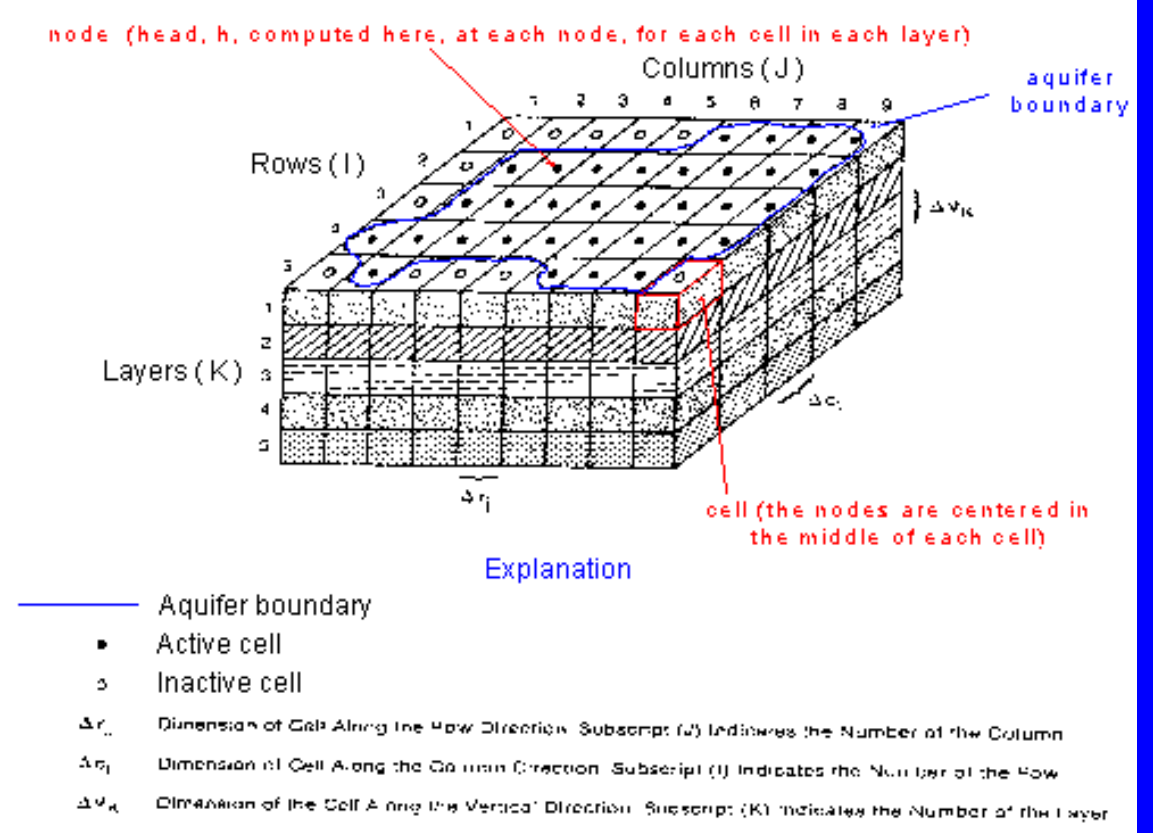

# Parameterization: Specifying the Physical System in Your Model

- Gather information regarding
  - Geometery
  - Boundary conditions
- Incoporate into the model
  - Input file formatting
  - Time varying data

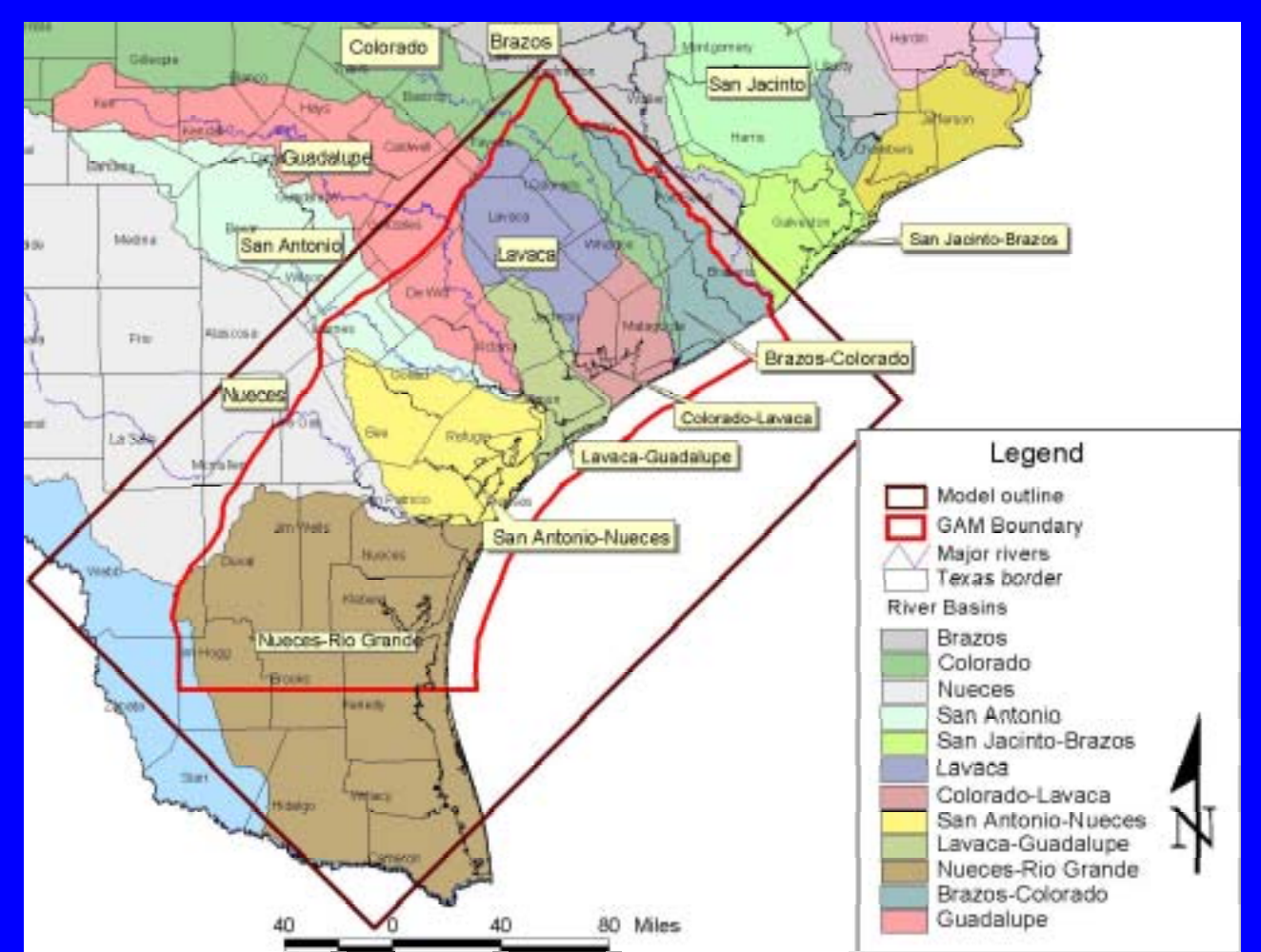

### CGC GAM Model

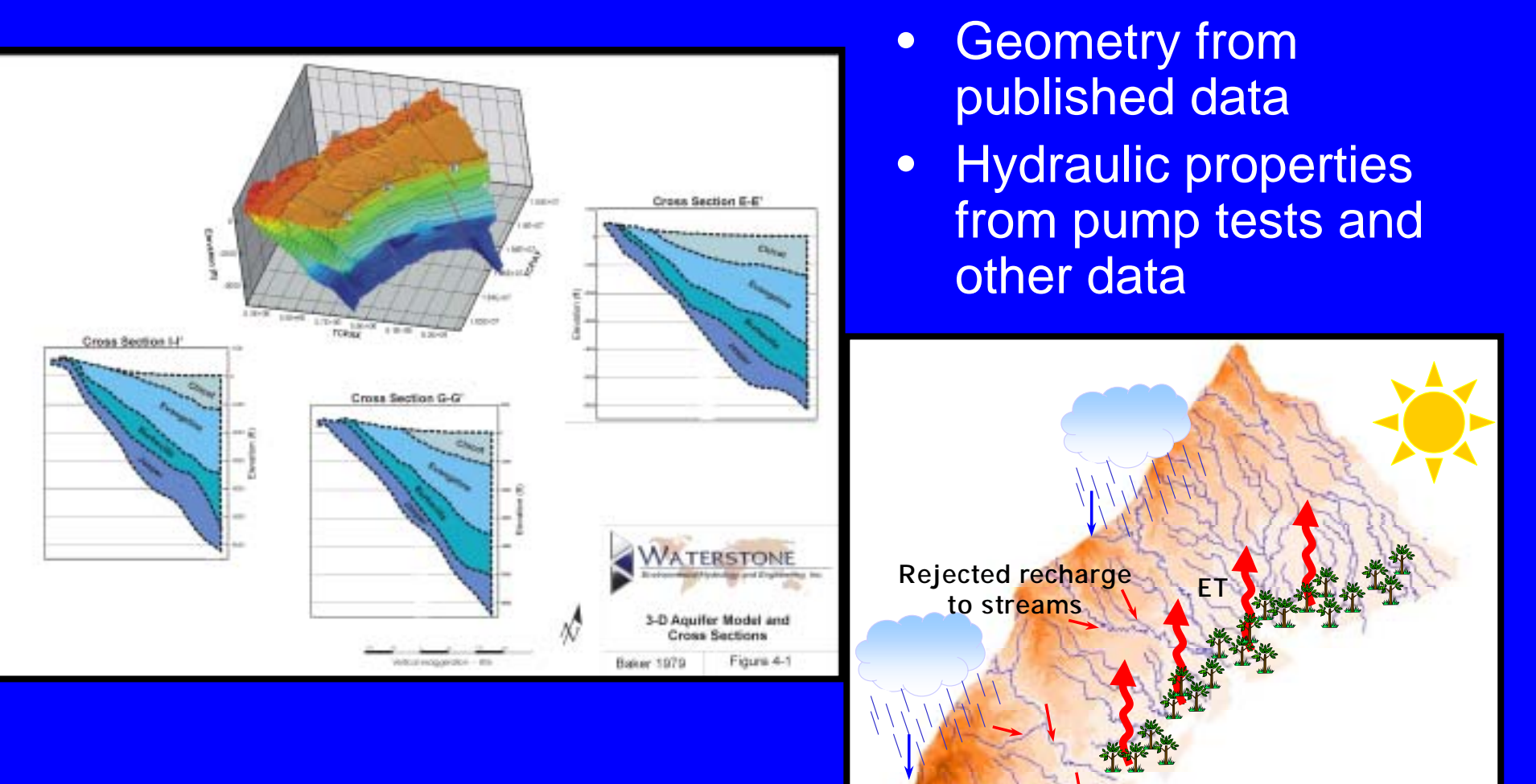

 Boundary conditions from a wide range of data bases

Discharge from aquifer

# CGC Gam Models Produced for the TWDB

- Model Development
  - Steady State
    - Pre-1940 conditions
    - Data from 1901 1940
  - Calibration
    - Data from 1980 1989
    - Checked against 1988 data
  - Verification
    - Data from 1990 1999
    - Checked against 1998 data
  - Transient (1920-2000)
    - Combined all three

| Years         | Stress<br>Periods | Description      |
|---------------|-------------------|------------------|
| 1920-<br>1939 | 1                 | Steady-<br>state |
| 1940-<br>1980 | 1                 |                  |
| 1981-         | 6                 | Calibration/     |
| 1986          | annual            | Normal           |
| 1987-         | 36                | Calibration      |
| 1989          | monthly           | /Drought         |
| 1990-         | 5                 | Verification/    |
| 1994          | annual            | Normal           |
| 1995-         | 36                | Verification/    |
| 1997          | monthly           | Drought          |
| 1998-         | 2                 | Verification/    |
| 1999          | annual            | Normal           |

# Steady State MODFLOW Files

- Steady state simulation representing conditions prior to 1940
- .<u>BAS</u>
- .<u>BCF</u>
- .<u>GHB</u>
- .<u>PCG</u>

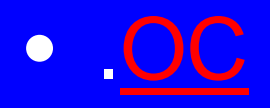

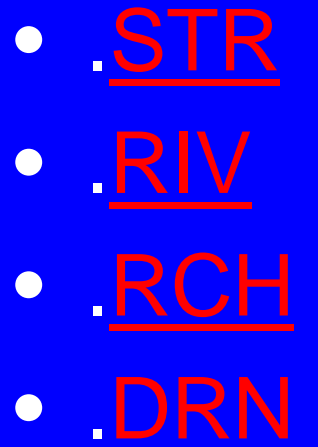

### **Programs and Files Needed**

- ✓ PMWIN installed
  - Version 5 with 1<sup>st</sup> update  $\rightarrow$  Ver 5.2.1
- ✓ 10 MODFLOW input files
  - including 2 .STR files
- ✓ MODLFOW name file
- ✓ MODFLOW executable, mf96l90.exe
  - and tnt.exe, lff90.err
- ✓ Overlays/Maps: DXF files
- Boreholes and Observations:
  - .bor and .obs files
- ✓ PMWINSOP.doc

# Converting and Setting Up The Steady-State Model

- Import the MODFLOW files

   CONVERT
- Environment settings
  - Orienting the Grid
- Add Maps
  - DXF/Map overlays
- Generate PMWIN MODFLOW files
- Copy .STR file

– copy TEXAS.STR (or TX40.STR) to str1.dat

## **Running the Steady State**

#### • Verify the output intervals.

- Critical for transient runs, but does not affect the steady state
- Select to run
- Deselect .STR file
   Do NOT regenerate .STR file
- Specify the executable

   mf96l90.exe has additional screen output
- Proceed

### **Reviewing Results**

Results extractor: How to get the data you want

Looking at water levels in PMWIN

- Presentation: Making it look the way you want
  - Contouring and saving the head contour file (.ctf)
  - Label size formats do not save
- Export
  - Formats
  - .BMP for comparying to modified-K run

# Modifying K

- Select a region in layer 1

  Select with a zone
  Save the zone
  Explore cell-by-cell versus zone

  Specifying a multiplier
  - Decrease K by a factor of 100
- Saving the modified K field
- Go to layer two and repeat

### **Running the Modified Model**

- Regenerate MODFLOW files
   Do NOT regenerat .STR
- Run the model
- Load results
- Zoom
- Recontour
  - Pull in saved contours from previous run
- Export for comparison to base case

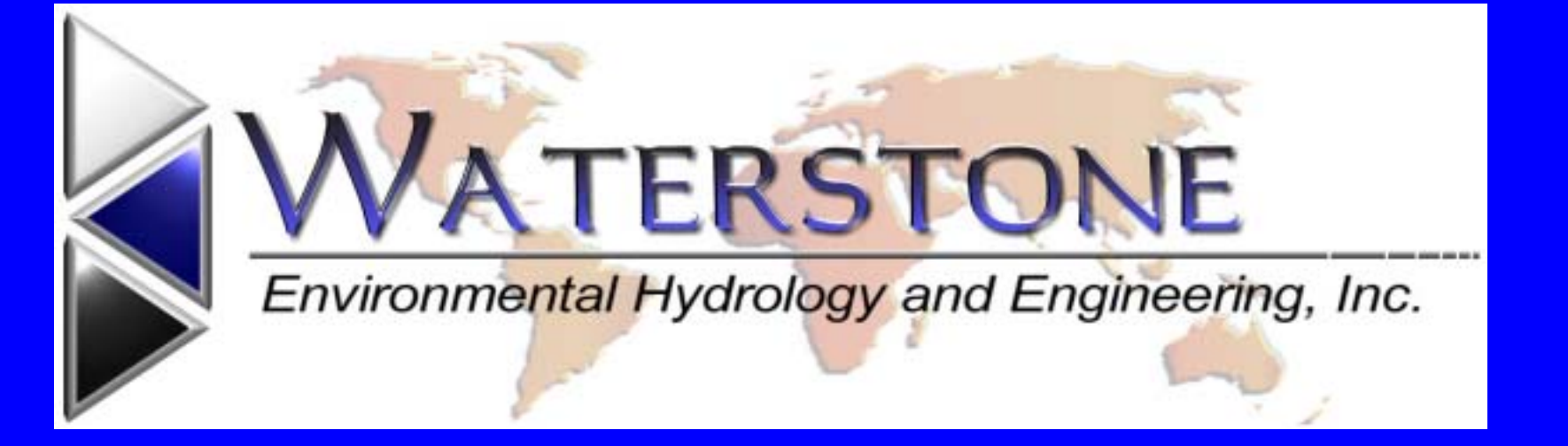

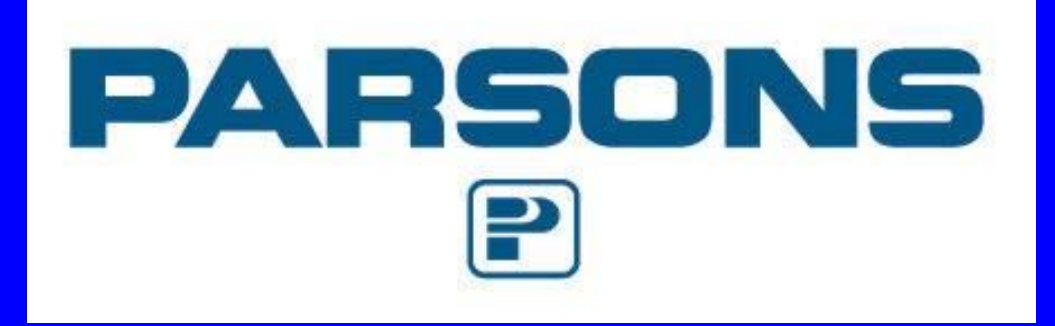

#### **.BAS File**

- 4 layer system
- 169 Columns
- 277 Rows
- Steady state
- Initial heads based on topography

Return to Model Files

#### **.BCF File**

- All layers are convertible: confined to unconfined.
- Transmissivity recalculated based on updated saturated thickness.
- Standard lateral GAM dimensions: 1 mi<sup>2</sup>.
- Geometry based on published data.
- K based on analysis of pump test results.

#### .GHB File

- General head boundaries outline the coast.
  - Represent flow at the top of the salinity interface
  - Values adjusted during calibration

#### .OC File

Recommend setting to a minimum number of needed outputs.
 – File sizes in excess of 5GB is not uncommon for the predictive runs

#### **.PCG File**

 For the steady state model the convergence criteria can is set to 1.0 for both the HCLOSE and RCLOSE.

Return to Model Files

#### .WEL File

 Information on net pumping from each model grid cell within the CGC GAM
 REMEMBER: values do not represent individual wells unless there is only one well pumping in the entire 1 mi<sup>2</sup>.

#### **.STR File**

- More than 278 stream segments are represented in 5000 model grid cells.
  - PMWIN cannot handle more than 25 stream segments.
  - Tricked PMWIN at the start but
    - NEVER GENERATE .STR PACKAGE FROM PMWIN.
  - Stream budget data will not be either.

#### .RIV File

- River file provides representation of the lakes in the CGC region
- Predevelopment (steady state) had a limited number of lakes with minimal influence on the model.

#### **.RCH** File

- Recharge assigned according to the array supplied.
  - Array designates the daylighting layer as the recharge recipient.
- Spatial distribution of recharge.

#### **.DRN File**

- Representation of seepage from the aquifer:
  - Includes water leaving the aquifer through seeps, springs and wetlands
  - Based on Land Use/Land Cover with the designation of wetlands
- Elevation is based on the minimum DEM in the grid cell
- Conductance is based on area and the local vertical hydraulic conductivity